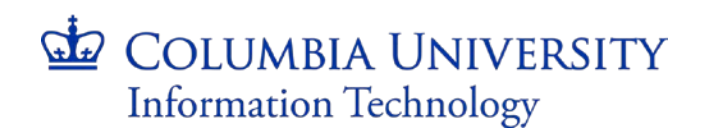

JOB AID Using Citrix to access EDM & ARC

### SECTION A: Who can use this job aid?

This job-aid is for users that have browser compatibility issues using ARC or Procurement / EDM and would like to use the Citrix solution.

CUIT recommends using Internet Explorer 9, 10, 11 (with compatibility mode turned on) or Safari (5.1.9+, 6.0.4+, 6.1.0+, 6.2.0+, 7.0.0+, 7.1.0+, 8.0.0) to access OnBase documents through the ARC application, as the recent versions of FireFox (38, 39, and 40) are not supported by OnBase version 14.0.

Citrix is a secure, managed desktop that has pre-configured ARC and EDM supported browsers.

ARC users clicking the "View Documents" button in ARC and receive the error message below, and are not able to use a supported browser are good candidates for using the Citrix solution.

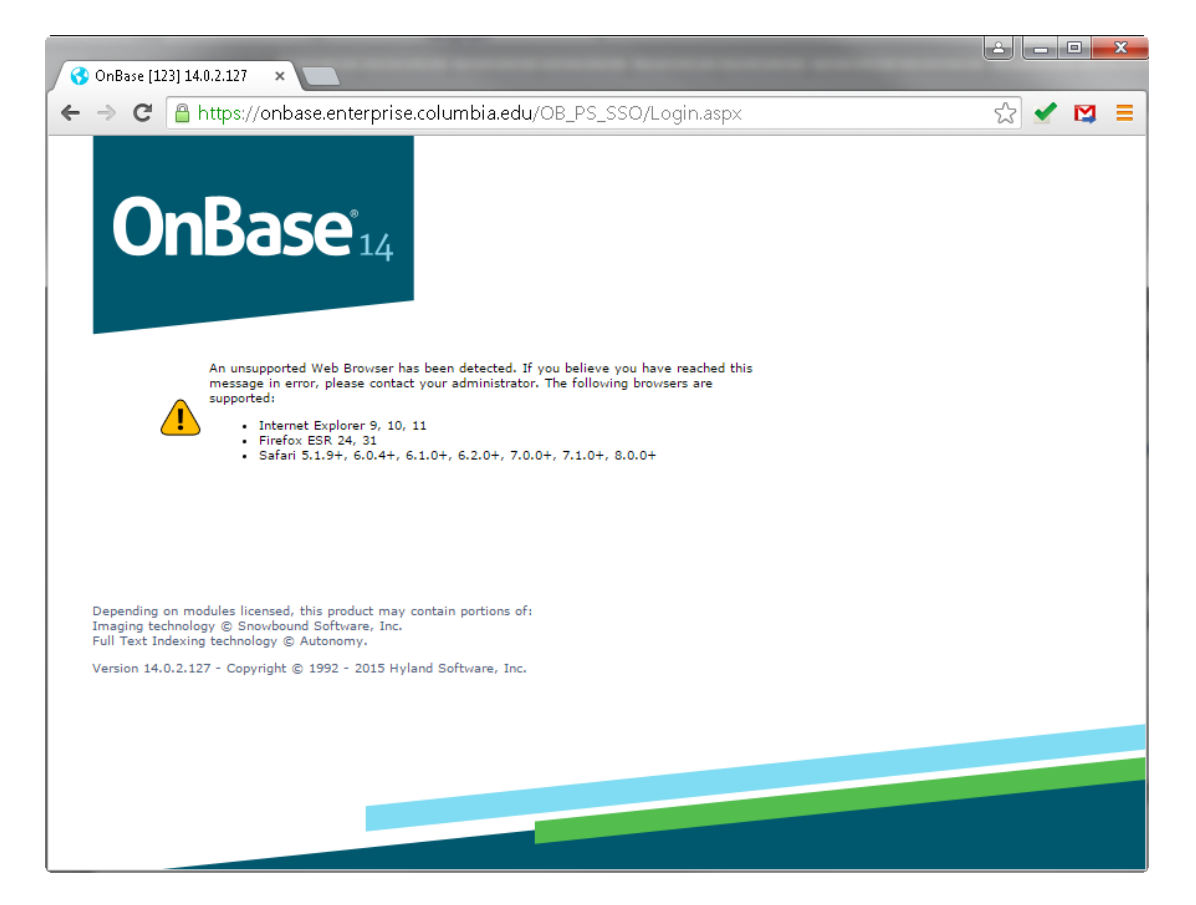

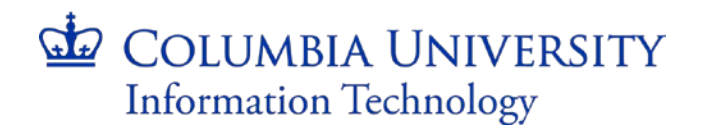

#### How can I use Citrix?

Users must have the appropriate security access granted to the "**Citrix Arc Users**" domain, and have the Citrix Receiver installed on their machine. Requests for Citrix access for the ARC/Procurement EDM Citrix solution should be made to <u>askCUIT@columbia.edu</u>.

### How do I know if I have Citrix Receiver on my machine?

If your department is part of the CUIT managed desktop domain we will have installed Citrix Receiver on your machine already. In this case you can go to section B to find instructions on how to access the Columbia University Citrix gateway. If you are not sure if your desktop is managed by CUIT please contact the CUIT helpdesk at 212-854-1919 or send an email to <u>askCUIT@columbia.edu</u>.

#### What if I am not part of the CUIT managed desktop domain?

If you are not part of the CUIT managed desktop domain the following two tasks must be completed.

#### TASK: Install Citrix Receiver.

To use Citrix users must have the Citrix Receiver installed on their machine. There are three possible scenarios to install it on your machine.

- You have a personal laptop or desktop. If you have a personal laptop or desktop you are able to download the Citrix Receiver from <u>http://www.citrix.com/go/receiver</u>.
- You have a business supplied desktop or laptop with administrative rights. This means that you are allowed to download and initiate executable files from the Internet. In this case please download Citrix Receiver from <u>http://www.citrix.com/go/receiver</u>.
- 3. You have a business supplied desktop or laptop without administrative rights. Please contact your local IT department to install the Citrix Receiver.

After downloading the Citrix Receiver, locate and run the installer and follow the steps below:

1. Start the installation by clicking the "Start" button

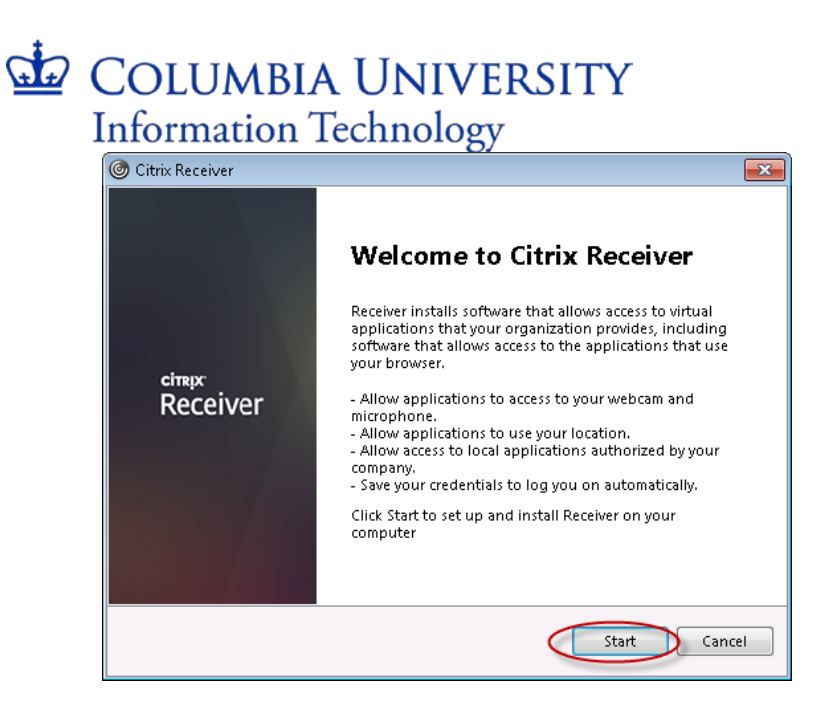

2. Click on the "I accept the license agreement" checkbox and click on the "Next" button

| log Citrix Receiver                                                                                                    | ×     |
|----------------------------------------------------------------------------------------------------|-------|
| License Agreement                                                                                                    |       |
| You must accept the license agreement below to proceed.                                                                                                    |       |
| CITRIX LICENSE AGREEMENT                                                                                                    |       |
| Use of this Citrix Receiver software is subject to the Citrix license covering the specific edition of the Citrix product with which you will be using this software. Your use of Citrix Receiver is limited to use on the devices for which it was created for connection to the Citrix product(s). If your device is connected to the Internet, Citrix Receiver may, without additional notice, check for Citrix Receiver updates that are available for download and installation to your device and let you know of their availability. Only non-personally |       |
| I accept the license agreement                                                                                                    |       |
| Next                                                                                                    | ancel |

3. Click on the "Next" button

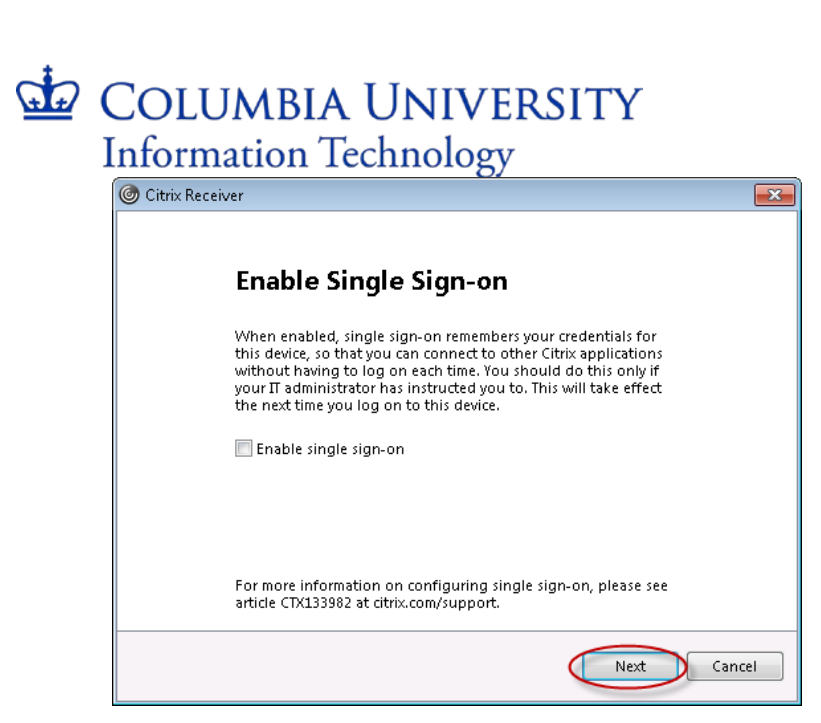

4. Click on the "Install" button

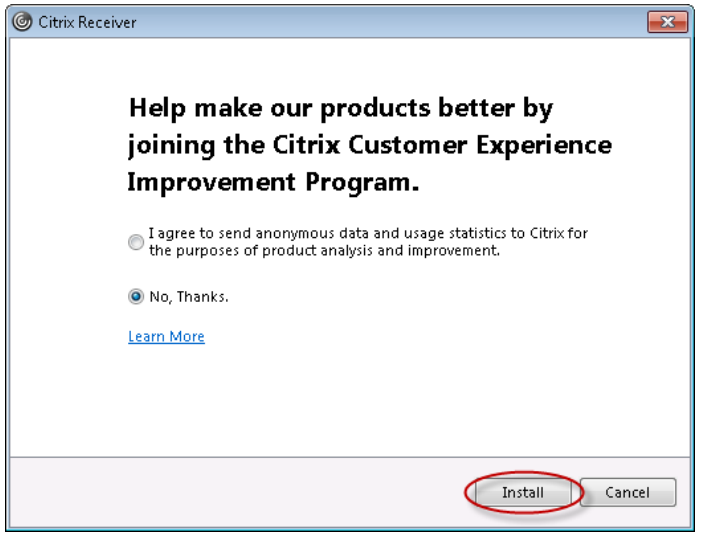

5. Click the "Finish" button

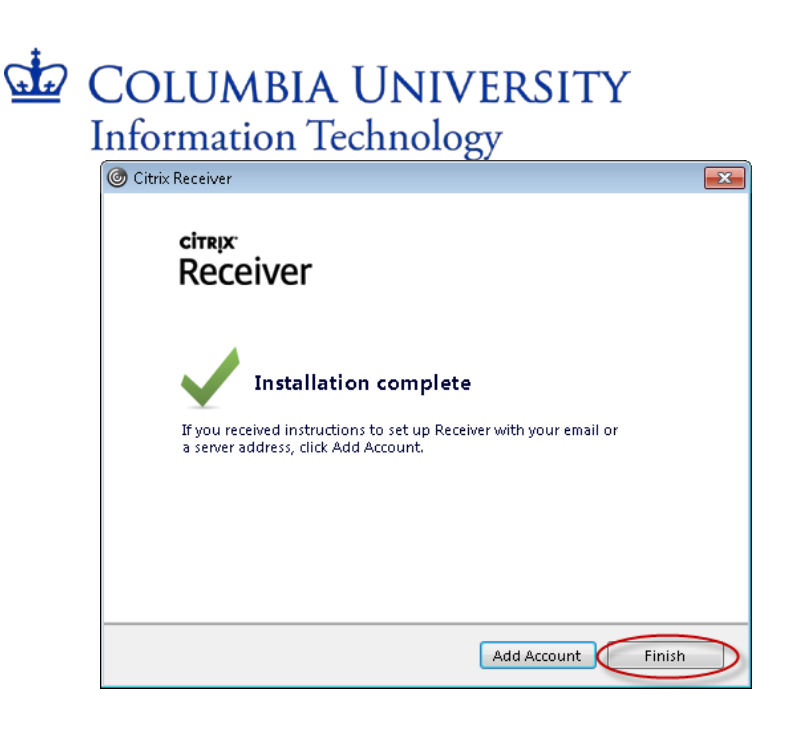

## TASK: Have the right security access granted to use Citrix.

Please call the CUIT helpdesk at 212-854-1919 or send an email to <u>askCUIT@columbia.edu</u> and request access to the "**Citrix Arc Users**" domain. This access is needed in order for the ARC and EDM/Procurement applications to become available to you on the Citrix desktop.

### SECTION B: Access to the Columbia University Citrix Website

1. From your preferred browser navigate to the Columbia University central Citrix gateway page at <u>citrix.cuit.columbia.edu</u>.

# COLUMBIA UNIVERSITY Information Technology

| https://citrix.cuit.columbia.edu/Citrix/XenApp/auth/login.aspx |                                                  |
|----------------------------------------------------------------|--------------------------------------------------|
| Log on<br>User name:                                           | CUIT Citrix                                      |
| Your Windows desktops and apps on c                            | lemand - from any PC. Mac. smartphone or tablet. |
|                                                                |                                                  |

- 2. Login with your Columbia UNI and password.
- 3. The first time you access this you may prompted with a "Citrix Receiver Security Warning" and asked to allow the plug-in or add-on to run. Please click "Permit all access".

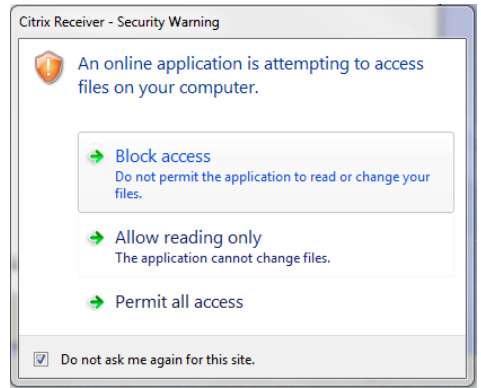

4. Citrix Desktop.

The Citrix application allows CUIT to provide access to applications in a secure and consistent manner. The applications available to you on the desktop are dependent

# COLUMBIA UNIVERSITY Information Technology

upon your security profile. Once logged in you will see two Firefox icons: one for ARC Web Access and one for Procurement / EDM.

(If you do not see the ARC and Procurement/EDM icons you are missing the right access profile. Please contact the CUIT Help Desk and request access to the 'Citrix Arc Users' domain.)

| Main              |                              | Select view: |
|-------------------|------------------------------|--------------|
| Firefox - ARC Web | Firefox - Project Web Access |              |

5. Click once on the application icon to start.

Note: Depending on the browser used to access the Citrix, the first time you launch an application it will download a small file named "launch.ica". This icon will launch the Citrix viewer. This is a one-time set-up task.

- Right-click on the icon and select 'Always open files of this type" and press enter.

6. The Citrix viewer will open a new window to launch your application. You should now see the standard login screen for EDM/Procurement of ARC. Login with your regular credentials and conduct your work as usual.

# COLUMBIA UNIVERSITY Information Technology

| Citrix Viewer View Keyboard Webcam      |                                                                                                    | ⑥ -{〉 米 奈 电》) 92% [4]・ Fri 2:39 F |
|-----------------------------------------|----------------------------------------------------------------------------------------------------|-----------------------------------|
| Columbia University Authentic × +       |                                                                                                    |                                   |
| COLUMBIA UNIVERSITY                     |                                                                                                    |                                   |
|                                         | Be aware of "phishing" emails. CUIT will never ask for your<br>password or private personal information via email. Use the<br>main Columbia home page to navigate to password services.<br>Click <u>here</u> for more information. |                                   |
|                                         | COLUMBIA UNIVERSITY                                                                                                    |                                   |
|                                         | -• UNI                                                                                                    |                                   |
|                                         | LOGIN clear                                                                                                    |                                   |
|                                         | By using these resources, you agree to abide by<br>Columbia University's <u>Acceptable Usage of Information Resources Policy</u> .                                                                                                 |                                   |
|                                         | Maintained by CUIT. Please contact the <u>Helpdesk</u> if you have trouble logging in.                                                                                                    |                                   |
|                                         |                                                                                                    |                                   |
|                                         |                                                                                                    |                                   |
|                                         |                                                                                                    |                                   |
| Transferring data from cas.columbia.edu |                                                                                                    |                                   |
|                                         |                                                                                                    |                                   |

## Important:

- It may take up to 45 seconds to start an application the first time.
- Check your browser's pop-up blocker to ensure it does not prevent you from launching applications.
- If you do not see an application after clicking it, make sure it did not start behind another window.
- Applications launched via Citrix look like native applications for your operating system